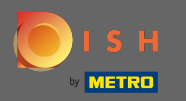

Você está agora no painel de administração na seção Menu. Aqui você pode criar uma edição de menus existentes.

| DISH RESERVATION                                       |                                                                                                    |                                                                           |                                                  |                                                                                                    |    | HD*Tutorial               | ৰাদ<br>বাদ প |         |
|--------------------------------------------------------|----------------------------------------------------------------------------------------------------|---------------------------------------------------------------------------|--------------------------------------------------|----------------------------------------------------------------------------------------------------|----|---------------------------|--------------|---------|
| Reservations                                           | Did you know that a menu is the bigg<br>selecting a restaurant. When you crea<br>shared with your guests when they m | est driver for attracting<br>te your menu, you will<br>ake a reservation. | g diners to a restaur<br>I be able to display it | ant? Most restaurant visitors said that the menu influenced their decision of<br>con your website similar to the reservation and feedback widgets. It will also be |    |                           |              |         |
| <b>₩1</b> Menu                                         | Would you like to create another me                                                                                  | enu? Get started here.                                                    |                                                  |                                                                                                    |    |                           |              |         |
| 🛎 Guests                                               |                                                                                                    |                                                                           |                                                  |                                                                                                    |    |                           |              |         |
| 🕲 Feedback                                             | FIXED MENU                                                                                                    |                                                                           |                                                  |                                                                                                    |    |                           |              |         |
| 🗠 Reports                                              | Business Lunch                                                                                                    |                                                                           |                                                  |                                                                                                    |    |                           |              |         |
| 💠 Settings 👻                                           | Medium                                                                                                    | 1                                                                         | €10.80                                           |                                                                                                    |    |                           |              |         |
| ⑦ Help                                                 | Salad 🔁 😤 🖉                                                                                                    | 1                                                                         | €6.20                                            |                                                                                                    |    |                           |              |         |
|                                                        | <b>Big</b><br>Spaghetti Bolognese <b>()</b><br>Salad (†) 🥰 Ø                                                         | 2<br>2                                                                    | €16.90<br>€9.80                                  |                                                                                                    |    |                           |              |         |
|                                                        | This menu is currently active                                                                                        |                                                                           |                                                  |                                                                                                    |    |                           |              |         |
|                                                        |                                                                                                    |                                                                           |                                                  |                                                                                                    |    |                           |              |         |
| Too many guests in house?<br>Pause online reservations | Designed by Hospitality Digital GmbH. All rights                                                                     | reserved.                                                                 |                                                  |                                                                                                    | FA | Q   Terms of use   Imprir | nt   Data P  | vrivacy |

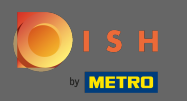

## Clique em Adicionar para adicionar um novo menu.

| <b>DISH</b> RESERVATION   |                                                                                                    |                                                                           |                                            | HD*Tutorial                                                                                                    | <u> </u>    |         |
|---------------------------|----------------------------------------------------------------------------------------------------|---------------------------------------------------------------------------|--------------------------------------------|----------------------------------------------------------------------------------------------------|-------------|---------|
| Reservations              | Did you know that a menu is the bigg<br>selecting a restaurant. When you crea<br>shared with your guests when they m | est driver for attracting<br>te your menu, you will<br>ake a reservation. | diners to a restau<br>be able to display i | rant? Most restaurant visitors said that the menu influenced their decision of<br>t on your website similar to the reservation and feedback widgets. It will also be |             |         |
| 🎢 Menu                    | Would you like to create another me                                                                                  | enu? Get started here.                                                    |                                            |                                                                                                    |             |         |
| Seedback                  | FIXED MENU                                                                                                    |                                                                           |                                            |                                                                                                    |             |         |
| I≌ Reports                | Business Lunch                                                                                                    |                                                                           | 2                                          |                                                                                                    |             |         |
| 🗢 🗤 -                     | <b>Medium</b><br>Spaghetti Bolognese 👔                                                                               | 1                                                                         | €10.80                                     |                                                                                                    |             |         |
| (7) Help                  | Salad 🕦 😤 💋<br>Big                                                                                                   | 1                                                                         | €6.20                                      |                                                                                                    |             |         |
|                           | Spaghetti Bolognese 🕦<br>Salad 🕕 😤 🖉                                                                                 | 2                                                                         | €16.90<br>€9.80                            |                                                                                                    |             |         |
|                           |                                                                                                    |                                                                           |                                            |                                                                                                    |             |         |
|                           | This menu is currently active                                                                                        |                                                                           |                                            |                                                                                                    |             |         |
|                           |                                                                                                    |                                                                           |                                            |                                                                                                    |             |         |
|                           |                                                                                                    |                                                                           |                                            |                                                                                                    |             |         |
|                           |                                                                                                    |                                                                           |                                            |                                                                                                    |             |         |
|                           |                                                                                                    |                                                                           |                                            |                                                                                                    |             |         |
| Pause online reservations | Designed by Hospitality Digital GmbH. All rights                                                                     | reserved.                                                                 |                                            | FAQ   Terms of use   Imprin                                                                                                    | nt   Data P | vrivacy |

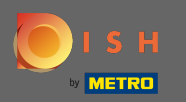

Clique no Menu Diário para adicioná-lo, selecione o(s) dia(s) em que o menu se aplica et ype no título do novo menu.

| <b>DISH</b> RESERVATION   |                                                                             |                                             |                                                                |                                                                | HD*Tu              | orial   📲 🗸    |         |
|---------------------------|-----------------------------------------------------------------------------|---------------------------------------------|----------------------------------------------------------------|----------------------------------------------------------------|--------------------|----------------|---------|
| E Reservations            | Step 1: Choose Menu Type<br>Does your menu change often? You could decide t | to have a permanent menu, a da              | aily menu or a limited time menu. The                          | choice is all yours!                                           |                    |                |         |
| 🛎 Guests                  | Fixed Menu Daily Me                                                         | enu 🗸                                       | Time Menu                                                      | Special Menu                                                   |                    |                |         |
| Feedback                  | Your menu is fixed for now and<br>is not changing daily.                    | e a different menu<br>ing on the day of the | You have a different menu for<br>breakfast, lunch, and dinner. | You have a special / season<br>menu for a limited time period. |                    |                |         |
| 🗠 Reports                 | Week.                                                                       |                                             |                                                                |                                                                |                    |                |         |
| 🌣 Settings 👻              | Mon, T                                                                      | Tue, Wed, Thu, Fri 🛛 👻                      | Select time 🔹                                                  | Wed, 25/03/2020 - Wed, 25/C                                    |                    |                |         |
| ⑦ Help                    |                                                                             |                                             |                                                                |                                                                |                    |                |         |
|                           | Give it a title: Daily Menu                                                 |                                             |                                                                |                                                                |                    |                |         |
|                           | Step 2: Define categories Does your menu have different categories like App | oetizers, Soft drinks, Cocktails, Ma        | ain Course? If yes, list them below.                           |                                                                |                    |                |         |
|                           | Would you like to add more categories? My Menu doesn't have categories!     |                                             |                                                                | ADD                                                            |                    |                |         |
| Too many guests in house? | Designed by Hospitality Digital GmbH. All rights reserved.                  |                                             |                                                                |                                                                | FAQ   Terms of use | Imprint   Data | Privacy |

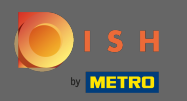

Em Definir categorias, várias categorias podem ser adicionadas ao novo menu. Nota: Se o menu não pertencer a uma categoria clique em "Meu Menu não possui categorias!"

| <b>DISH</b> RESERVATION                                |                                                                                                    |                                                                                           |                                                             |                                                                | HC | 0*Tutorial │ 🛔 |  |
|--------------------------------------------------------|----------------------------------------------------------------------------------------------------|-------------------------------------------------------------------------------------------|-------------------------------------------------------------|----------------------------------------------------------------|----|----------------|--|
| E Reservations                                         | Step 1: Choose Menu Type<br>Does your menu change often? You cou                                                                                                  | ıld decide to have a permanent menu, a                                                    | a daily menu or a limited time menu. The                    | choice is all yours!                                           |    |                |  |
| 🛎 Guests                                               | Fixed Menu                                                                                                    | Daily Menu                                                                                | Time Menu                                                   | Special Menu                                                   |    |                |  |
| Eedback                                                | Your menu is fixed for now and is not changing daily.                                                                                                    | You have a different menu<br>depending on the day of the                                  | You have a different menu for breakfast, lunch, and dinner. | You have a special / season<br>menu for a limited time period. |    |                |  |
| 🗠 Reports                                              |                                                                                                    | week.                                                                                     |                                                             |                                                                |    |                |  |
| 🌣 Settings 🗸                                           |                                                                                                    | Mon, Tue, Wed, Thu, Fri 🛛 👻                                                               | Select time 🔹                                               | Wed, 25/03/2020 - Wed, 25/C                                    |    |                |  |
| ⑦ Help                                                 |                                                                                                    |                                                                                           |                                                             |                                                                |    |                |  |
|                                                        | Give it a title: Daily Menu                                                                                                    |                                                                                           |                                                             |                                                                |    |                |  |
|                                                        | Step 2: Define categories<br>Does your menu have different categori                                                                                               | ies like Appetizers, Soft drinks, Cocktails                                               | s, Main Course? If yes, list them below.                    |                                                                |    |                |  |
|                                                        | Salads                                                                                                    | Ĩ                                                                                         |                                                             |                                                                |    |                |  |
|                                                        | Would you like to add more categories?                                                                                                    |                                                                                           |                                                             | DDA                                                            |    |                |  |
|                                                        | Step 3: Add dishes<br>Great job, rockstar! We are almost there<br>quantity if you have one. List the price a<br>You can re-order the categories and dis<br>Salads | . One final step and you will be ready to<br>nd you are good to go!<br>hes as you please. | go. Add the dishes inside the categories                    | (if defined) and a description or                              |    |                |  |
| Too many guests in house?<br>Pause online reservations | Dich name Dich                                                                                                    | description                                                                               |                                                             |                                                                |    |                |  |

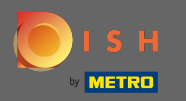

0

Em Adicionar pratos, você adiciona pratos ao novo menu. Insira as seguintes informações: nome do prato, descrição do prato, dieta, quantidade e preço.

| <b>DISH</b> RESERVATION                 |                                                                                                    | HD*Tutorial | 최 <u></u> ~ (+) |
|-----------------------------------------|----------------------------------------------------------------------------------------------------|-------------|-----------------|
| 目 Reservations<br>웹 Menu<br>♣ Guests    | Mon, Tue, Wed, Thu, Fri     Select time     Wed, 25/03/2020 - Wed, 25/C       Give it a title:     Daily Menu                                                                                                    |             |                 |
| © Feedback<br>⊯ Reports<br>✿ Settings → | Step 2: Define categories         Does your menu have different categories like Appetizers, Soft drinks, Cocktails, Main Course? If yes, list them below.         Salads                                                                                                    |             |                 |
| Help                                    | Would you like to add more categories?       ADD         My Menu doesn't have categories!       ADD         Step 3: Add dishes       Creat job, rockstar! We are almost there. One final step and you will be ready to go. Add the dishes inside the categories (if defined) and a description or quantity if you have one. List the price and you are good to go!         You can re-order the categories and dishes as you please. |             |                 |
|                                         | Salads                                                                                                    |             |                 |
| Too many guests in house?               | SAVE                                                                                                    |             |                 |

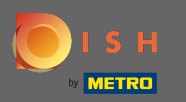

## É isso. Você terminou. Clique em salvar.

| <b>DISH</b> RESERVATION                                |                                                                                                    | н | D*Tutorial | <u> </u> | • |
|--------------------------------------------------------|----------------------------------------------------------------------------------------------------|---|------------|----------|---|
| E Reservations                                         | Mon, Tue, Wed, Thu, Fri 🔹 Select time 👻 Wed, 25/03/2020 - Wed, 25/C                                                                                                    |   |            |          |   |
| 🛎 Guests                                               | Give it a title: Daily Menu                                                                                                    |   |            |          |   |
| Feedback                                               | Step 2: Define categories                                                                                                    |   |            |          |   |
| 🗠 Reports                                              | Does your menu have different categories like Appetizers, Soft drinks, Cocktails, Main Course? If yes, list them below.                                                                                                    |   |            |          |   |
| 🌣 Settings 👻                                           | Salads                                                                                                    |   |            |          |   |
| ⑦ Help                                                 | Would you like to add more categories?  My Menu doesn't have categories!                                                                                                    |   |            |          |   |
|                                                        | Step 3: Add dishes<br>Great job, rockstar! We are almost there. One final step and you will be ready to go. Add the dishes inside the categories (if defined) and a description or<br>quantity if you have one. List the price and you are good to go!<br>You can re-order the categories and dishes as you please. |   |            |          |   |
|                                                        | Salads ≡                                                                                                    |   |            |          |   |
|                                                        | Green Salad Salad with green vegetables Vegan, Vegetarian • 1 8,4 💼 🔨 🕹                                                                                                    |   |            |          |   |
|                                                        | Would you like to add more dishes?                                                                                                    |   |            |          |   |
| Too many guests in house?<br>Pause online reservations | SAVE                                                                                                    |   |            |          |   |

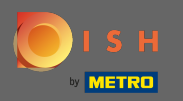

 $(\mathbf{i})$ 

O novo menu agora será exibido no painel . Nota: Os menus podem ser definidos como ativos ou inativos , o que resulta em exibi-los para o convidado ou não.

| DISH RESERVATION          |                                    |                             |            |
|---------------------------|------------------------------------|-----------------------------|------------|
|                           | Would you like to create another m | enu? Get started here.      |            |
| Reservations              | FIXED MENU                         |                             |            |
| ¶ Menu                    |                                    |                             |            |
| 🛎 Guests                  | Business Lunch                     |                             | <b>(2)</b> |
| e Feedback                | Medium                             |                             |            |
|                           | Spaghetti Bolognese                | 1                           | €10.80     |
| I™ Reports                | Salad 🕕 🦉 🖉                        | 1                           | €6.20      |
| 🏟 Settings 👻              | Big<br>Spachetti Bolognese 🔒       | 2                           | £16.90     |
| ⑦ Help                    | Salad 🕕 🚟 🖉                        | 2                           | €9.80      |
|                           |                                    |                             |            |
|                           |                                    |                             |            |
|                           | This menu is currently active      |                             |            |
|                           |                                    |                             |            |
|                           |                                    |                             |            |
|                           |                                    |                             |            |
|                           | Daily Manu                         |                             |            |
|                           | Available on Monday, Tuesday, W    | /ednesdav. Thursdav. Fridav |            |
|                           | Salads                             |                             |            |
|                           | Green Salad 🕕 🖉 😤                  | 1                           | €8.40      |
|                           |                                    |                             |            |
|                           |                                    |                             |            |
|                           | This menu is currently inactive    |                             |            |
| Too many guests in house? |                                    |                             |            |
| Pause online reservations |                                    |                             |            |